# Switch/Router/Firewall/AP interface

## General

2025/05/06 00:09

In addition to the information found on the general page of a node, the page for devices such as switches, routers and other similar elements will contain the following information:

| INFORMATIONS GÉNÉRALES  |                          |                                                                                                    | Θ |
|-------------------------|--------------------------|----------------------------------------------------------------------------------------------------|---|
| hn                      | sysName :                | sw-dc-core                                                                                                    |   |
|                         | sysDescription :         | HP 3800 Switch Stack. revision KA.15.16.0008. ROM KA.15.09<br>(/ws/swbuildm/rel_orlando_qaoff/code/build/tam(swbuildm_rel_orlando_qaoff_rel_orlando)) (Formerly ProCurve) |   |
|                         | sysLocation :            |                                                                                                    |   |
|                         | sysContact :             |                                                                                                    |   |
|                         |                          |                                                                                                    |   |
| REPRÉSENTATION VISUELLE |                          |                                                                                                    | Θ |
|                         |                          |                                                                                                    |   |
|                         |                          |                                                                                                    |   |
|                         |                          | LÉGENDE                                                                                                    |   |
|                         | 2 🛅 🧰<br>100 Gb/s 40 Gb/ | 25 Cb/s 10 Cb/s 10 Mb/s 10 Mb/s Eteinte                                                                                                    |   |

- 1. Visual representation of interfaces
- 2. The legend allows you to see the throughput of each interface at a glance

By clicking on an interface, you can access the following information:

• Interface graphics

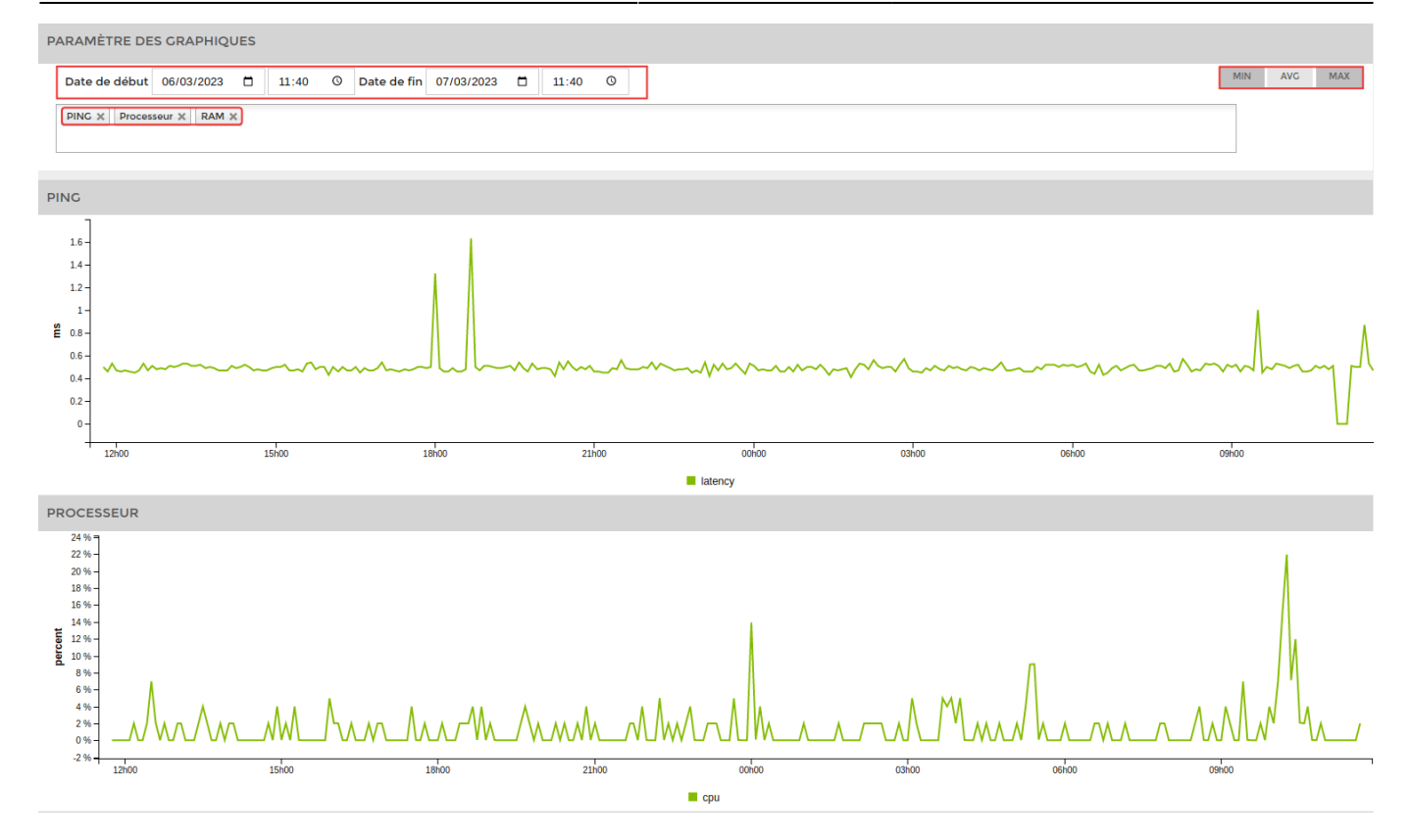

You can choose a start and end date. The services to be displayed and the minimum, maximum and average statistics.

• Information on the interface

| STATISTIQUES                                            | Θ                   |
|---------------------------------------------------------|---------------------|
| Nom:1/1                                                 | Plus d'informations |
| Description                                             | 1/1                 |
| Alias                                                   |                     |
| Status                                                  | up                  |
| Nombre d'octets reçu<br>depuis le 04/12/2017 10:09:51   | 2.33 TB             |
| Nombre d'octets envoyé<br>depuis le 04/12/2017 10:09:51 | 95.61 CB            |
| Erreur en entrée (CRC)<br>depuis le 04/12/2017 10:09:51 | 0 paquet            |
| Erreur en sortie<br>depuis le 04/12/2017 10:09:51       | 0 paquet            |
| мти                                                     | 9216                |
| Vitesse                                                 | 1000 Mb/s           |
| DB description                                          |                     |
| Plug                                                    |                     |
| Dernières modifications:                                |                     |
| Interface critique:                                     | Non                 |

### Adding and configuring interfaces

Two new tabs appear in the horizontal menu:

| F |                                                 |                                       |                                | ETAT DES 22 1                                                                                                    | 9 3 ETAT DES 117 1                                          | 11 28 2   |
|---|-------------------------------------------------|---------------------------------------|--------------------------------|----------------------------------------------------------------------------------------------------|-------------------------------------------------------------|-----------|
|   | BONJOUR ADMIN Accueil >                         | Noeuds → Noeuds → Switch → sw-dc-core |                                |                                                                                                    | 2                                                           | 2 🛛 🔍 🕘 🔒 |
|   | CROUPES DE NOEUDS                               | SW-DC-CORE                            |                                |                                                                                                    | 🖵 🤇                                                         | 5 😰 🗹 🕰 🕮 |
|   | AUTRES                                          |                                       | ÉTAT DE S                      | N-DC-CORE                                                                                                    | Noeud : sw-dc-core<br>Adresse IP :                          |           |
|   | BACKUP<br>HYPERVISEUR<br>NOEUDS<br>IMPRIMANTE   | 100<br>80-<br>60-<br>40-<br>20-       |                                |                                                                                                    | Groupe : Switch<br>Nombre de services : 16<br>Description : |           |
|   | NAS<br>PARE-FEUX<br>SERVEUR<br>SERVEUR PHYSIQUE | 1000%                                 | 1.02 23.02 25.02 27.02         | 01-03 03-03 05-03 07-0                                                                                           |                                                             |           |
|   | SONDES<br>SWITCH                                | ETATS DES SERVICES HISTORIQU          | JE 🖾 GRAPHIQUES 🍥 INTERFACES R | ÉSEAUX                                                                                                    |                                                             |           |
|   | UPS<br>VOIP                                     | INFORMATIONS GÉNÉRALES                |                                |                                                                                                    |                                                             | Θ         |
| ۲ | SERVICE                                         |                                       | sysName :                      | sw-dc-core                                                                                                    |                                                             |           |
|   |                                                 | hn                                    | sysDescription :               | HP 3800 Switch Stack, revision KA.15.16.0008, ROM KA.15.0<br>(/ws/swbuildm/rel_orlando_qaoff/code/build/tam(swbu | 09<br>iildm_rel_orlando_qaoff_rel_orlando)) (Formerly Prot  | Curve)    |
| ۲ |                                                 |                                       | sysLocation :                  |                                                                                                    |                                                             |           |
|   |                                                 |                                       | sysContact :                   |                                                                                                    |                                                             |           |
|   |                                                 |                                       |                                |                                                                                                    |                                                             |           |

#### **Network interfaces**

|   | DES SERVICES  | HISTORIQUE Initerfaces réseaux | CURATION DES INTERFACES |             |                        |
|---|---------------|--------------------------------|-------------------------|-------------|------------------------|
|   | RFACES RÉSEAU |                                |                         |             |                        |
| • | IFINDEX \$    | NOM                            | \$                      | DESCRIPTION | \$<br>ALIAS 🗧 STATUS ~ |
|   |               |                                |                         |             |                        |
|   | 1             | 1/1                            | 1/1                     |             | up                     |
|   | 2             | 1/2                            | 1/2                     |             | up                     |
|   | 5             | 1/5                            | 1/5                     |             | up                     |
|   | 6             | 1/6                            | 1/6                     |             | up                     |
|   | 7             | 1/7                            | 1/7                     |             | up                     |
|   | 9             | 1/9                            | 1/9                     |             | up                     |
|   | 10            | 1/10                           | 1/10                    |             | up                     |
|   | 16            | 1/16                           | 1/16                    |             | up                     |
|   | 25            | 1/25                           | 1/25                    |             | up                     |
|   | 26            | 1/26                           | 1/26                    |             | up                     |

To add interfaces, simply tick the boxes next to them. Then click on add at the bottom of the page. You can sort them by status « **up** » by clicking on « **status** » or by typing « **up** > in the field.

#### Advanced interface configuration

You can configure an alert on a down interface.

After adding the interface to the list of services. Go to the service parameters for the interface.

| Interface - 1/1              | ок              | 07-03-2023 16:04:44                   | ОКІ                             | /1: in=0.000 kb/s out           | =0.000 kb/s sp          | eed: 1000 Mb           | o/s Counter: 6 | 54bit      |                          |            |          |
|------------------------------|-----------------|---------------------------------------|---------------------------------|---------------------------------|-------------------------|------------------------|----------------|------------|--------------------------|------------|----------|
| • If plugi                   | n cheo          | ck: add the p                         | aramete                         | r « -d <b>crit</b>              | t <b>ical</b> ou        | warr                   | ning »         | >          |                          |            |          |
| Paramèt                      | res du se       | ervice -I                             | H \$IP -C \$SI                  | MP_COM -i                       | 5001 -s a               | uto -w 7               | 0 -c 80 -      | d critical |                          |            |          |
| • If gesa<br>It is <b>im</b> | plugir<br>porta | n: add param<br>I <b>nt</b> to insert | neter « <b>cı</b><br>« critical | r <b>itical</b> ou<br>ou warnir | <b>warni</b><br>ng » at | <b>ng</b> ».<br>the er | nd of t        | he field.  |                          |            |          |
| •                            | S \$GES/        | ASN -H \$NRPE_H                       | HOST -t 50 -                    | u -c check_sr                   | nmp_sw_i                | nterface               | -a \$IP \$     | SNMP_COM   | /l <ifindex> a</ifindex> | auto 70 80 | critical |
| Test your pa                 | ramete          | er, the interf                        | ace shou                        | ld switch                       | to criti                | cal or                 | alert.         |            |                          |            |          |
| Tester les paramètres        | Cri             | tique CRITICAL port                   | 1.0.1: DOWN                     |                                 |                         |                        |                |            |                          |            |          |

#### Interface configuration (Infinity only)

| (*) ETATS DES SERVICES | PHIQUES interfaces réseaux |             |                 |                             |                  |          |
|------------------------|----------------------------|-------------|-----------------|-----------------------------|------------------|----------|
| INTERFACE $\diamond$   | PRISE \$                   | DESCRIPTION | ♦ VLAN ♦ MODE ♦ | STATUS \$                   | IFADMINSTATUS \$ | RESET \$ |
|                        |                            |             |                 |                             |                  |          |
| 1/1                    |                            |             | 0 ~ ~           | UP                          | UP 🗸             |          |
| 1/2                    |                            |             | 0 ~ ~           | UP                          | UP 🗸             |          |
| 1/3                    |                            |             | 0 ~ ~           | 19423 j 10 h 39 min<br>28 s | UP V             |          |
| 1/4                    |                            |             | 0 ~ ~           | 19423 j 10 h 39 min<br>28 s | UP V             |          |
| 1/5                    |                            |             | 0 ~ ~           | UP                          | UP ¥             |          |
| 1/6                    |                            |             | 0 ~ ~           | UP                          | UP V             |          |
| 1/7                    |                            |             | 0 ~ ~           | UP                          | UP 🗸             |          |
| 1/8                    |                            |             | 0 •             | 19423 j 10 h 39 min<br>28 s | UP V             |          |

This tab allows you to :

- 1. Change the VLAN
- 2. Change the mode
- 3. Check interface status
- 4. Change the interface status
- 5. Perform a reset

From: https://wiki.esia-sa.com/ - **Esia Wiki** 

Permanent link: https://wiki.esia-sa.com/en/interface/noeud\_switch

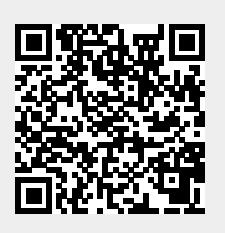

Last update: 2023/11/09 18:03